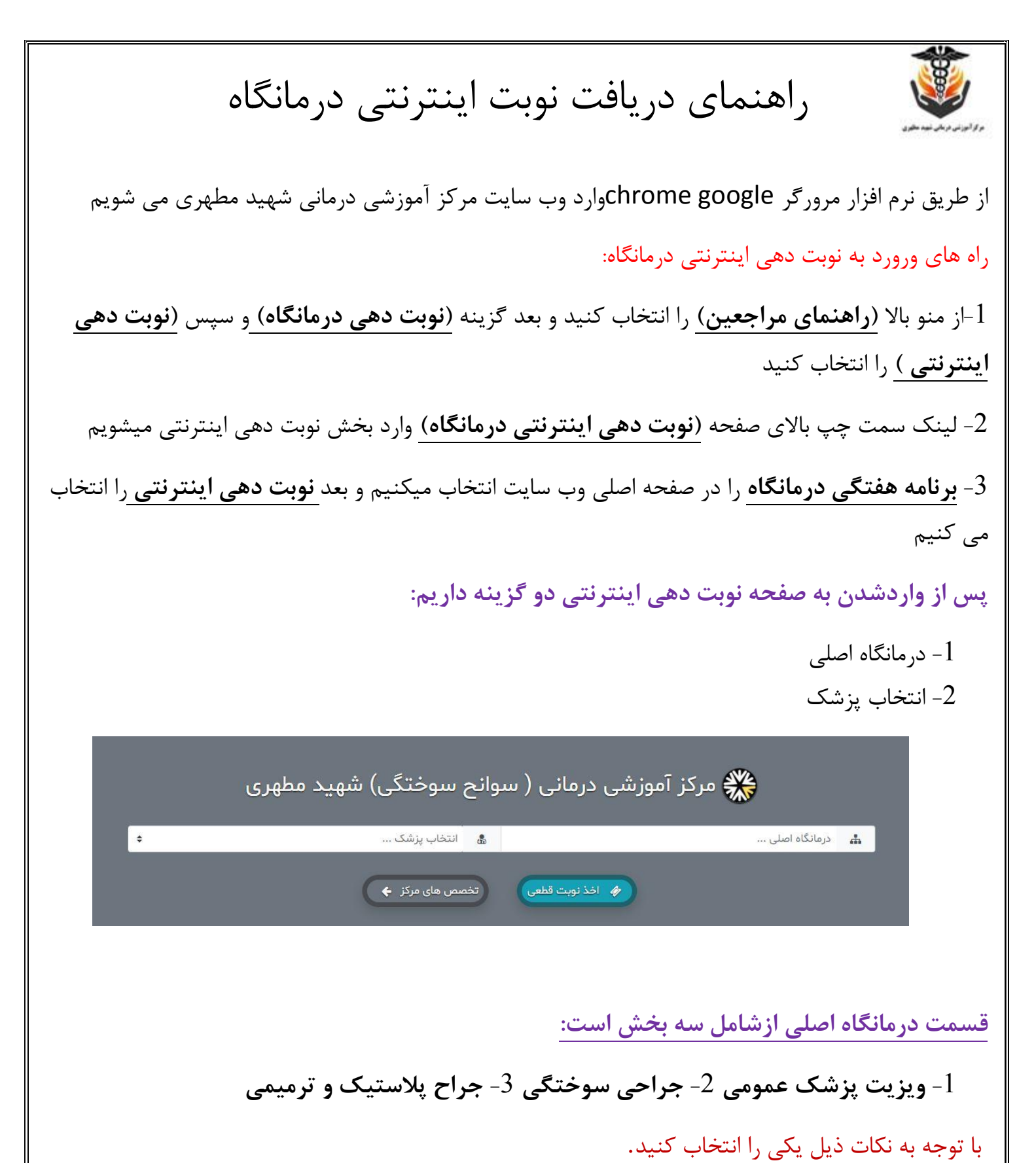

1-انتخاب پزشک عمومی فقط توسط افرادی که نیازبه ویزیت پزشک عمومی ویا پانسمان دارند.

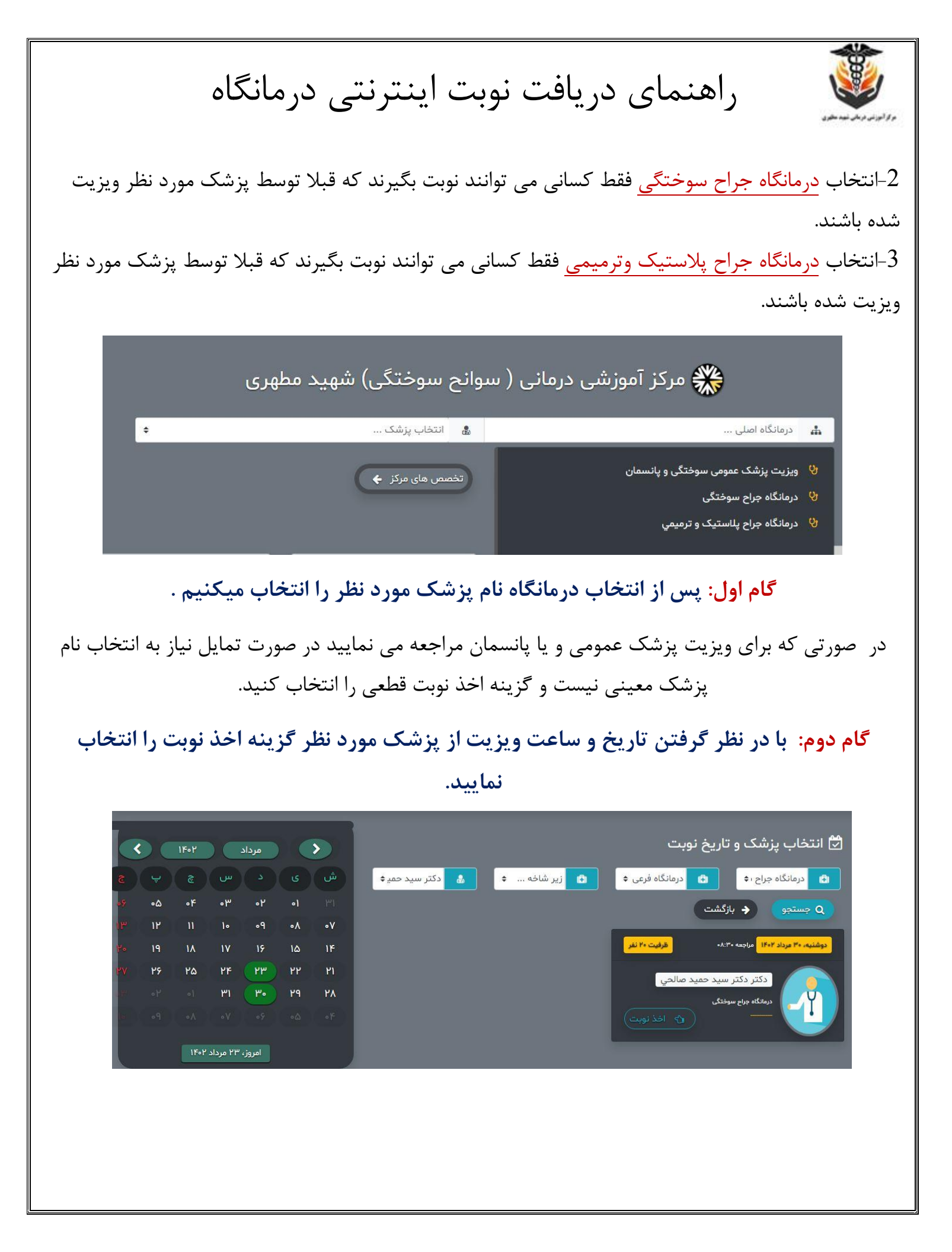

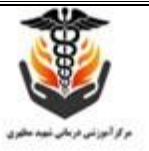

## راهنمای دریافت نوبت اینترنتی درمانگاه

## گام سوم: یک شماره تلفن همراه (موبایل) در کادر مربوطه وارد نمایید و گزینه تایید را انتخاب کنید مرکز آموزشی درمانی ( سوانح سوختگی) شهید مطهری ورود / ثبت نام شماره موبایل / کد ملی **1**91 شمارہ موبایل یا کد ملی تاييد گام چهارم: ورود با رمز یکبار مصرف رابزنید و منتظر بمانید تا پیامک ارسال کد را دریافت کنید ()مرکز آموزشی درمانی ( سوانح سوختگی) شهید مطهری تاييد موبايل بایل ۴۰۷\*\*\*۹۱۲ ارسال گردید ند دریافتی را وارد نمائید -گام پنجم: کد دریافتی از طریق پیامک را در کادر مربوطه وارد نمایید و گزینه تایید را انتخاب نمایید درصورتیکه برای اولین بار است که نوبت اینترنتی اخذ می نمایید در صفحه ی جدید مشخصات بیمار را وارد نمایید و بعد **گزینه ثبت نام** را انتخاب نمایید.

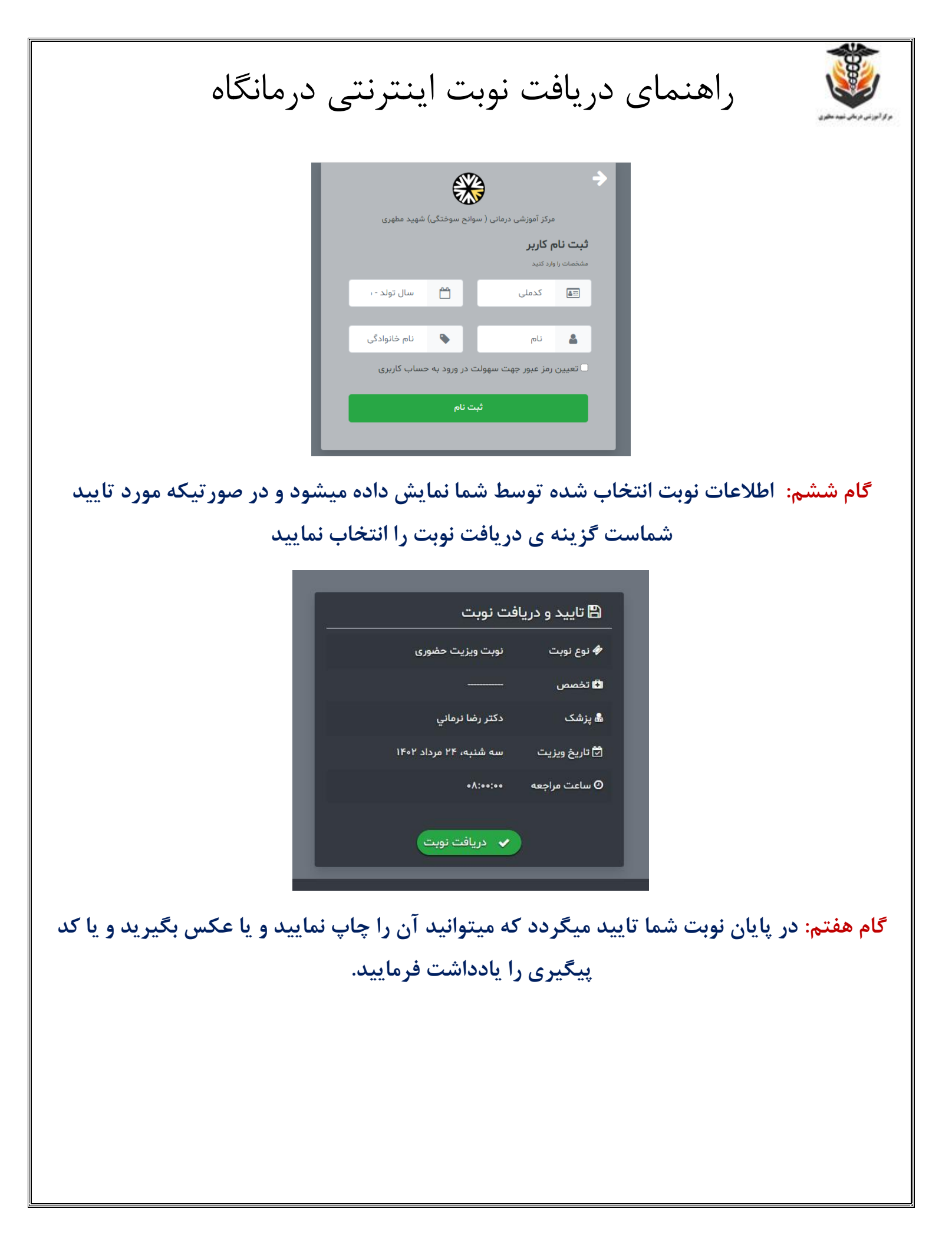

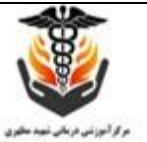

## راهنمای دریافت نوبت اینترنتی درمانگاه

| ک<br>کاربر عزیز ! نوبت شما با موفقیت ذخیره گردید.<br>لطفا در ساعت اعلام شده در مرکز حضور داشته باشید. درصورت تاخیر،<br>نوبت شما در ساعت ۲۰۴۵ کنسل خواهد شد |                |
|----------------------------------------------------------------------------------------------------|----------------|
| نوبت ويزيت حضورى                                                                                                    | 🍫 نوع نوبت     |
| ویزیت پزشک عمومی سوختگی و<br>پانسمان                                                                                                    | 🕒 تخصص         |
| دكتر رضا نرماني                                                                                                    | 晶 نام پزشک     |
| سه شنبه، ۲۴ مرداد ۱۴۰۲                                                                                                    | 🗹 تاريخ مراجعه |
| 09:00:00                                                                                                    | ⊙ ساعت مراجعه  |
|                                                                                                    | 🛷 شماره نوبت   |
| ለየሥሥ•ል                                                                                                    | 🔳 کد پیگیری    |

در هنگام مراجعه به درمانگاه کد پیگیری را به همراه داشته باشید.